<u>Guide to accessing E-Reserves.</u> \*The bibliographic information necessary for accessing electronic resources is found on the course syllabus.

From the UW Library Homepage, http://www.lib.washington.edu/ Under "Start Your Research," click on **Course Reserves**, http://www.lib.washington.edu/types/course. Under "**Electronic Course Reserves for:**" click **Seattle**. Log-in, if requested. Click on **Electronic Reserves & Reserves Pages**, <u>https://eres.lib.washington.edu/eres/default.aspx</u>. Click on **Course Pages by Instructor**, select **Whiting** from the pull-down menu. Click on **POLS 204**, <u>https://eres.lib.washington.edu/eres/coursepass.aspx?cid=9768</u>. Click "accept." Click on the title of the relevant article/chapter. Click on the pdf file. Save or print.